## Инструкция по регистрации в системе INDICO

## Ссылка для регистрации

https://www.sewanconf.ru/login/?next=%2Fevent%2F2%2Fregistrations%2F

## 1) Приветственное окно

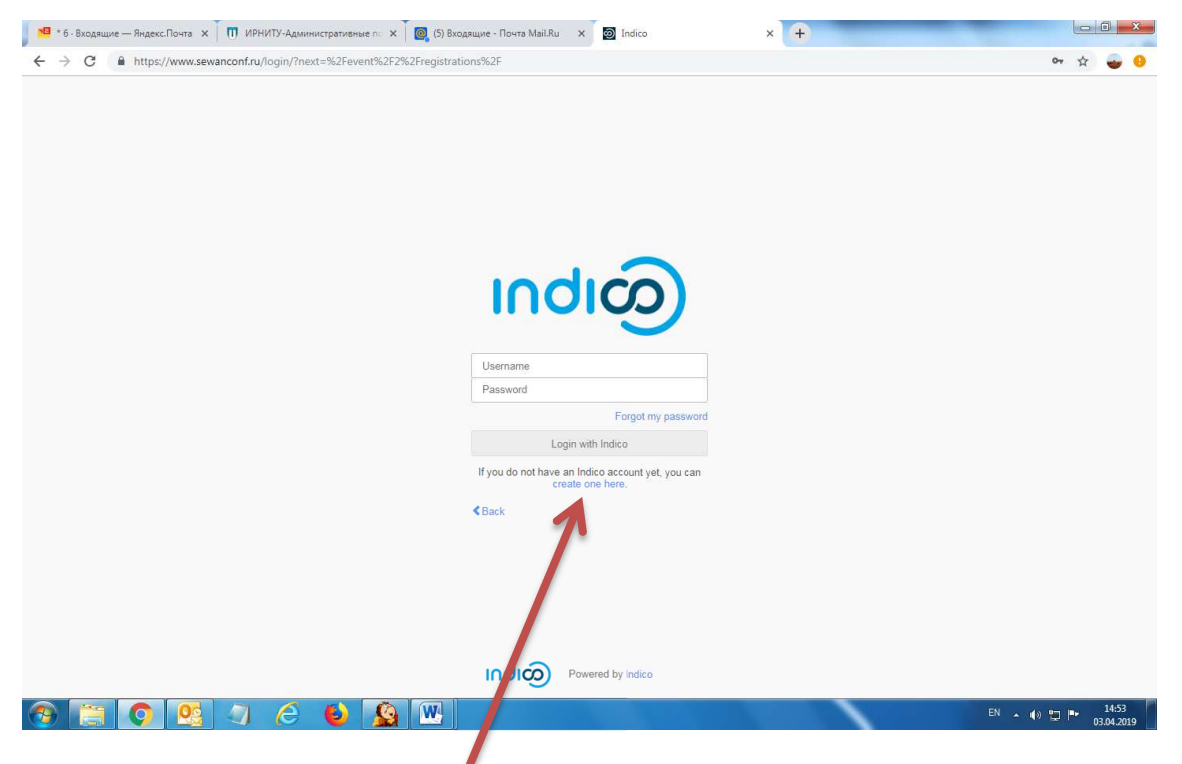

Необходим Выбрать «**Create one here**», появится окно, приведенное ниже, в котором нужно указать e-mail:

|                                                                                                    | 🍽 * 6 · Входящие — Яндекс.Почта 🗙 🔲 ИРНИТУ-Администр | зативные по 🗙 🛛 🧑 (5) Входящие - Почта Mail.Ru 🛛 🗙 | SEWAN conference (Indico) × + |                  |                     |
|----------------------------------------------------------------------------------------------------|------------------------------------------------------|----------------------------------------------------|-------------------------------|------------------|---------------------|
| <form>Not ended on the second definition of the second definition of the</form> | ← → C                                                | =%2Fevent%2F2%2Fregistrations%2F                   |                               |                  | 🕸 🕁 🚭 🥹             |
| Create a new Indico profile         To create a new Indico profile you first need to verify your email address.         Email address *       kosmos@ex istu add         Cracel       Send me a verification email                                                                                                    | လျား                                                 |                                                    |                               | 🕥 Asie/Irkutsk - | 중 English - 윈 Login |
| To create a new loticip profile you first need to verify your email address.         Email address *       isomos@ex.istu.edu         Cancel       Send me a verification email                                                                                                    | Home Create event •<br>Create a new Indice           | o profile                                          |                               |                  |                     |
| Email address *       Isomos@ex.isu.edu         Cancel       End me a verification email                                                                                                    | To create a new Indico profile                       | you first need to verify your email address.       |                               |                  |                     |
| Cancel     Send me a verification email                                                                                                    | Email address *                                      | kosmos@ex.istu.edu                                 |                               |                  |                     |
| NOR by India                                                                                                    |                                                      | Cancel Send me a verification email                |                               |                  |                     |
| Noted by Indico Help Contact                                                                                                    |                                                      |                                                    |                               |                  |                     |
| Noteed by Indico Help   Contact                                                                                                    |                                                      |                                                    |                               |                  |                     |
| Powered by Indico Help   Contact                                                                                                    |                                                      |                                                    |                               |                  |                     |
| Powered by Indico Help   Contact                                                                                                    |                                                      |                                                    |                               |                  |                     |
| Powered by Indico Help   Contact                                                                                                    |                                                      |                                                    |                               |                  |                     |
| Powered by Indico Help   Contact                                                                                                    |                                                      |                                                    |                               |                  |                     |
| Powered by Indico Help   Contact                                                                                                    |                                                      |                                                    |                               |                  |                     |
| Powered by Indico Help   Contact                                                                                                    |                                                      |                                                    |                               |                  |                     |
| India Powered by Indico Help   Contact                                                                                                    |                                                      |                                                    |                               |                  |                     |
|                                                                                                    |                                                      |                                                    | Help   Contact                |                  |                     |
|                                                                                                    |                                                      |                                                    |                               |                  | 14:54               |

2) В результате появится окно с сообщением – Create a new Indico profile

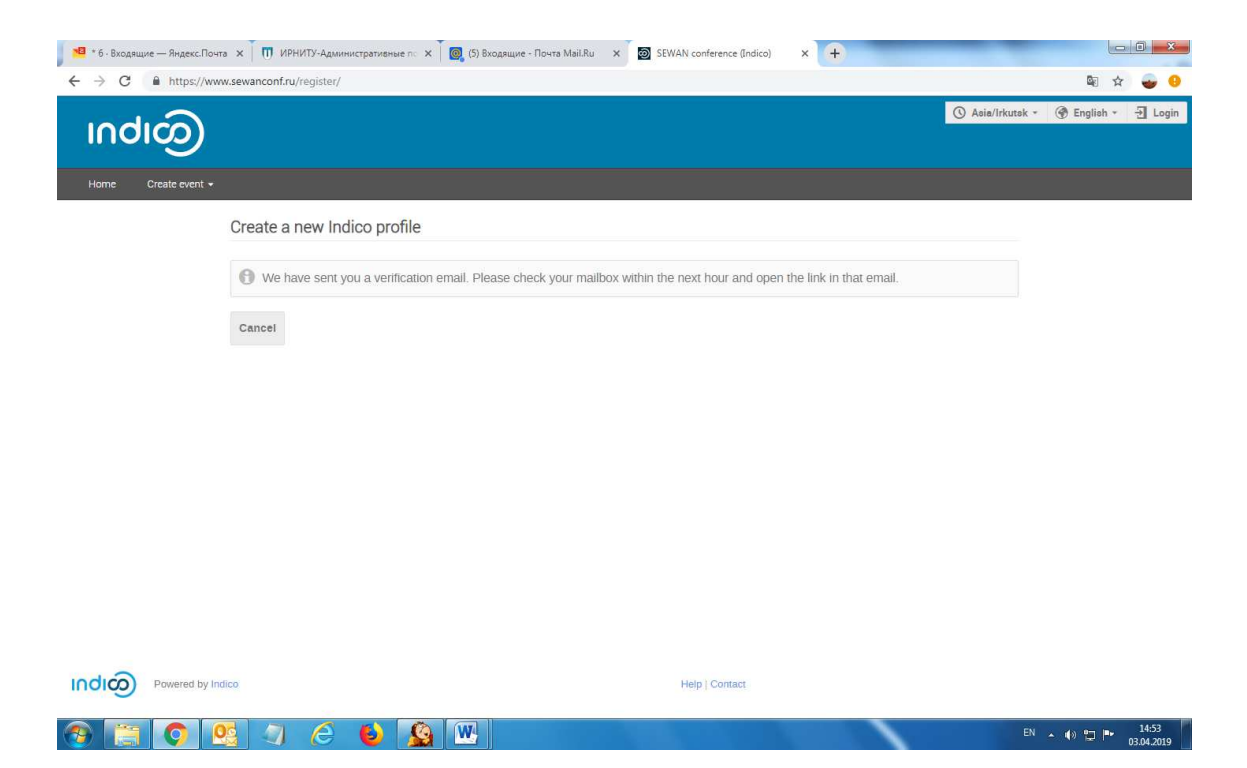

3) Далее на **e-mail** придет автоматическое письмо, представленное ниже. Необходимо Выбрать по **ссылке** 

|                                                                                |                                             |                              | 11-                                                                                                    | direct Mariference and di                                 | C                                                      | 2                                       |                                              |                                       | -            | _ 0 _         |
|--------------------------------------------------------------------------------|---------------------------------------------|------------------------------|----------------------------------------------------------------------------------------------------|-----------------------------------------------------------|--------------------------------------------------------|-----------------------------------------|----------------------------------------------|---------------------------------------|--------------|---------------|
| и Сообщение Ас                                                                 | dobe PDF                                    |                              | ţın                                                                                                    | aicoj venty your email                                    | <ul> <li>Сообщение (Обычный текс</li> </ul>            | r)                                      |                                              |                                       |              | 0             |
| Тропустить<br>Нежелательные - Удалить<br>Удалить                               | Ответить Ответить Перес<br>всем<br>Ответить | 📆 Собрание<br>ать 🌄 Больше + | <ul> <li>Игошинские чт (2)</li> <li>Сообщение эле </li> <li>Ответить и удал </li> <li>Быстрые дей</li> </ul> | Руководителю -<br>Готово -<br>Создать новое ⊽<br>ствия г₂ | Правила *<br>Переместить<br>Переместить<br>Переместить | Пометить как В<br>непрочитанную ка<br>Т | Выбрать К<br>тегорию т исполнению т<br>еги г | Ан Найти<br>Перевод<br>Редактирование | Масштаб      |               |
| server@sewanconf.n<br>/: Олзоев Борис Никол<br>яя:<br>: [Indico] Verify your ( | ru<br>naebwi<br>email                       |                              |                                                                                                    |                                                           |                                                        |                                         |                                              | Οτι                                   | правлено: Ср | 03.04.2019 14 |
| a started the Indico pro                                                       | ofile creation process. To o                | continue you need            | d to verify that <u>kosmos</u><br>.mVkdSI.D4Xp_A.y_ITL                                                       | @ex.istu.edu is inde<br>3GpE6jhwtpupN_Rb                  | ed your email address. Plea<br><u>mU5R-c</u>           | se click the followir                   | ng link to continue <mark>th</mark> e r      | egistration process:                  |              |               |
| co :: Email Notifier<br>)s://www.sewanconf.                                    | <u>ru/</u>                                  |                              |                                                                                                    |                                                           |                                                        |                                         |                                              |                                       |              |               |
|                                                                                |                                             |                              |                                                                                                    |                                                           |                                                        |                                         |                                              |                                       |              |               |
|                                                                                |                                             |                              |                                                                                                    |                                                           |                                                        |                                         |                                              |                                       |              |               |
|                                                                                |                                             |                              |                                                                                                    |                                                           |                                                        |                                         |                                              |                                       |              |               |
|                                                                                |                                             |                              |                                                                                                    |                                                           |                                                        |                                         |                                              |                                       |              |               |
|                                                                                |                                             |                              |                                                                                                    |                                                           |                                                        |                                         |                                              |                                       |              |               |
| Дополнительные сведе                                                           | ения: server@sewanconf.ru.                  |                              |                                                                                                    |                                                           |                                                        |                                         |                                              |                                       |              | 22            |
|                                                                                | 03 3 /                                      | 6 🚯                          |                                                                                                    |                                                           |                                                        |                                         |                                              | RU 🔺                                  | •            | 14:54         |

Ниже появится окно, в котором необходимо на английском языке внести данные о себе:

| одящие — Яндекс.Почта 🗙 🔲 ИРНИТУ-Админис | ративные по 🗙 🗍 🧑 (5) Входящие - Почта Mail.Ru 🛛 🗙 🔯 SEWAN conference (Indico) | × +            |                 |
|------------------------------------------|--------------------------------------------------------------------------------|----------------|-----------------|
| C A https://www.sewanconf.ru/register/   |                                                                                |                | 아 🗟 ☆           |
| duco)                                    |                                                                                | () Asia/Irkuts | k * 🛞 English * |
|                                          |                                                                                |                |                 |
| Create event +                           |                                                                                |                |                 |
| Create a new Indico                      | profile                                                                        |                |                 |
| ✓ You have successf                      | illy validated your email address and can now proceeed with the registration.  |                |                 |
| User information                         |                                                                                |                |                 |
| -                                        |                                                                                |                |                 |
| Email address                            | kosmos@ex.istu.edu                                                             |                |                 |
| First name *                             |                                                                                |                |                 |
| Affiliation                              |                                                                                |                |                 |
| Login details                            |                                                                                |                |                 |
|                                          |                                                                                |                |                 |
| Username *                               |                                                                                |                |                 |
| Password *                               |                                                                                |                |                 |
| Confirm password *                       |                                                                                |                |                 |
|                                          | Cancel Create my Indico profile                                                |                |                 |
|                                          |                                                                                |                | EN 🔺 🚯 🛅 🏴      |

## Инструкция по регистрации на сайте конференции

На сайте конференции sewanconf.ru открыть раздел «Registration» и нажать кнопку «Apply» (регистрационная форма для участников конференции из РФ).

| Management - 2nd Internations: X 2 2nd International Scientific Conf. X 0 Ларионова Бхатерина Влади     +                                                                                                    | aux x   +                                                                                                    | - a x                                |
|----------------------------------------------------------------------------------------------------|----------------------------------------------------------------------------------------------------|--------------------------------------|
| * K < * 8 0 0 · 2                                                                                                    |                                                                                                    | 🛇 Aeie/Irkutek * 🎯 English * 🚽 Login |
| sewan                                                                                                    | 2nd International Scientific Conference on<br>«Sustainable and Efficient Use of Energy, Water<br>and Natural Resources» |                                      |
| 16-20 September 2019<br>Agarhautak timezone                                                                                                    |                                                                                                    |                                      |
| Information<br>Organizing Committee<br>Organizing<br>Organizing | Bitable forms                                                                                                    |                                      |
|                                                                                                    |                                                                                                    | 스 뒤그 d× ENG                          |
| Powered by Indico.                                                                                                    | Help ( Contact                                                                                                    | ^ 浢 4× ENG <sup>14,52</sup> ♥        |

Появиться форма, которую нужно заполнить на русском и английском языке. Знаком \* помечены обязательные поля для заполнения.